EN.IO.PMS-970T JULY 2024

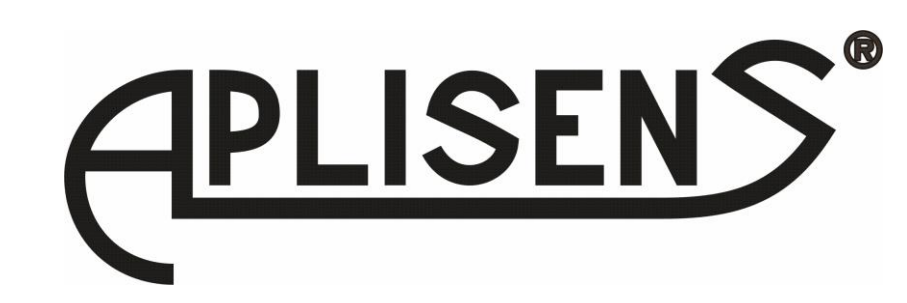

# **USER'S MANUAL**

Programmable Meter

PMS-970T Firmware: od v.5.00

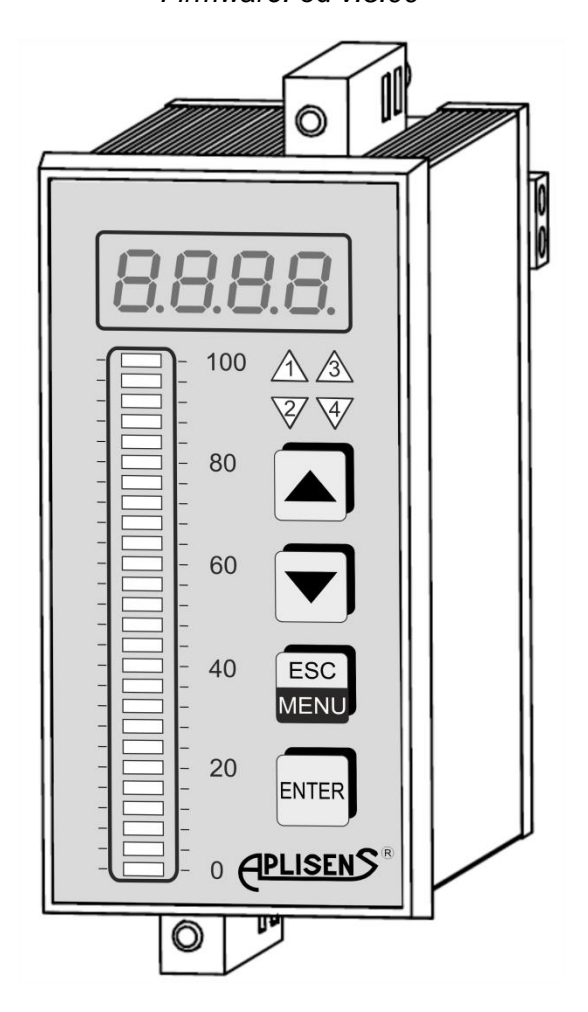

APLISENS S.A., 03-192 Warszawa, ul. Morelowa 7 tel. +48 22 814 07 77; fax +48 22 814 07 78 www.aplisens.pl, e-mail: marketing@aplisens.pl

| Symbols used                  |                                                                                                    |
|-------------------------------|----------------------------------------------------------------------------------------------------|
| Symbol                        | Description                                                                                                   |
| $\mathbf{\underline{\wedge}}$ | Carefully follow the information in this document to ensure safety and full functionali-<br>ty of the device. |
| i                             | Information particularly useful for the installation and use of the device.                                   |
| X                             | Information on the disposal of used equipment.                                                                |

## **BASIC REQUIREMENTS AND SAFETY OF USE**

The manufacturer takes no liability for damage resulting from incorrect installation of the device, neglecting to keep the device in proper technical condition, and using the device for purposes other than intended.

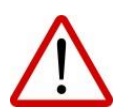

Installation should be conducted by qualified personnel, authorized for installation of electrical equipment and measuring devices. The installer is responsible to conduct the installation according to this manual as well as laws and standards of safety and electromagnetic compatibility applicable for this kind of installation.

In any installation equipped with measuring devices, there is an injury hazard from compressed agent in case of a leak. Follow all safety requirements during the installation, use, and inspection of the display.

In case of malfunction, disconnect the device and return it to the producer or an authorized service unit for repair.

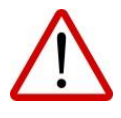

In order to minimize the possibility of malfunction and the resulting hazard to personnel, avoid installing the device in dangerous environment where there is a possibility of the following:

- mechanical impact, excess shock and vibration;
- excess temperature fluctuation;
- steam condensation, dusting, icing.

Changes made to the production may be introduced before the paper version of the user's manual is updated. The up-to-date user's manual is available on the manufacturer's website: <u>www.aplisens.pl</u>

### **TABLE OF CONTENTS**

| 1.    | INTRODUCTION                           | 2  |
|-------|----------------------------------------|----|
| 2.    | SAFETY                                 | 2  |
| 3.    | LIST TO CHECK COMPLETENESS OF DELIVERY |    |
| 4.    | TRANSPORT AND STORAGE                  |    |
| 4.1.  | Transport                              |    |
| 4.2.  | Storage                                |    |
| 5.    | WARRANTY                               | 2  |
| 6.    | CONSTRUCTION                           |    |
| 7.    | INSTALLATION                           |    |
| 8.    | CONNECTING                             |    |
| 8.1.  | Safety precautions                     | 5  |
| 9.    | TECHNICAL PARAMETERS                   |    |
| 10.   | OPERATION                              |    |
| 10.1. | Programming                            |    |
| 10.2. | Set point programming                  | 14 |
| 10.3. | Alternate output control               | 15 |
| 10.4. | Error codes                            | 15 |
| 10.5. | Serial communication                   | 15 |
| 10.6. | Display test                           | 20 |
| 11.   | REVISION HISTORY                       |    |
| 12.   | INSPECTION                             |    |
| 12.1. | Periodical inspection                  | 21 |
| 12.2. | Non-periodical inspection              | 21 |
| 13.   | SCRAPPING AND DISPOSAL                 |    |
| 14.   | ADDITIONAL INFORMATION                 |    |
|       | LIST OF DRAWINGS                       |    |

#### LIST OF DRAWINGS

| Figure 1. Recommended installation dimensions                                                       | 4      |
|----------------------------------------------------------------------------------------------------|--------|
| Figure 2. Acceptable installation dimensions                                                        | 4      |
| Figure 3. Fixing with holders                                                                       | 4      |
| Figure 4. Installation of several devices                                                           | 5      |
| Figure 5. Insulating the leads and dimensions of cable ends                                         | 6      |
| Figure 6. Description of terminals for standard version                                             | 6      |
| Figure 7. Description of terminals for version with additional passive current output               | 7      |
| Figure 8. Connection of 2-lead current transmitters                                                 | 7      |
| Figure 9. Connection of 3-lead current transmitters                                                 | 7      |
| Figure 10. Connection of voltage transmitters                                                       | 8      |
| Figure 11. Connection of passive current output                                                     | 8      |
| Figure 12. Connection of power supply and 4 transmitters operating loads                            | 8      |
| Figure 13. Connection of power supply and 2 transmitters operating loads                            | 9      |
| Figure 14. Examples of serial connection of quench circuit to a) transmitter contacts, b) inductive | e load |
|                                                                                                    | 9      |
| Figure 15. Description of the control panel                                                         | 12     |
| Figure 16. Hysteresis definition                                                                    | 14     |
| Figure 17. Operation of the algorithm for 3 alarms/relays                                           | 15     |
|                                                                                                    |        |

#### LIST OF TABLES

| Table 1. Assignment of terminal              | 10 |
|----------------------------------------------|----|
| Table 2. Technical parameters                | 11 |
| Table 3. Button function in programming mode | 13 |
| Table 4. Programming menu                    | 13 |
| Table 5. Meter's programming example         | 14 |
| Table 6. Error codes                         | 15 |
| Table 7. Modbus register assignment          | 17 |

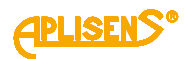

## 1. INTRODUCTION

The subject of this instruction manual is the PMS-970T programmable meter.

The manual includes data, hints, and recommended action for installation and usage of the meter, as well as troubleshooting tips.

## 2. SAFETY

- The installation and start-up of the device and any activities related to operation shall be carried out after thorough examination of the contents of user's manual and the instructions related thereto.
- Installation and maintenance should be carried out by qualified staff having the required authorizations to install electrical and measuring devices.
- The device shall be used according to its intended purpose in line with the permissible parameters

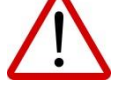

- Before installing or disassembling the device, it is absolutely necessary to disconnect it from the power source.
- No repairs or alterations to the transmitter electronic system are permitted. Assessment of damages and possible repair may only be performed by the manufacturer or authorized representative.
- Do not use instruments if damaged. In case of malfunction, the device must be put out of operation.

## 3. LIST TO CHECK COMPLETENESS OF DELIVERY

Along with the meter, the user receives the following:

- a) Product certificate, functioning as a warranty card;
- b) Declaration of conformity (on customer's request);
- c) Instruction Manual designated " EN.IO.PMS-970T"

Positions b), c) are available from the website <u>www.aplisens.pl</u>.

## 4. TRANSPORT AND STORAGE

#### 4.1. Transport

When transported, the meters should be packed in individual and/or group packaging and carried on a covered means of transport. The packaging should be secured against shifting and atmospheric weather effects.

#### 4.2. Storage

The meter should be stored in the manufacturer's packaging, in a covered room, free of vapor and corrosive agents, where temperature and relative humidity do not exceed maximum acceptable limits.

## 5. WARRANTY

The producer provides warranty under the conditions specified in Product Certificate that works as a warranty card.

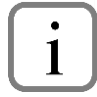

Warranty will be void if the device is not used according to its intended use, the user does not follow this instruction manual, the device is handled by unqualified personnel or the meter has been tampered with.

## 6. CONSTRUCTION

The **PMS-970T** meter has two measuring inputs – one 0-20 mA current input and one 0-10 V voltage input. The current input is equipped with a safety device that protects the measuring resistor from damage. The input current is limited to 40 mA (typically). When the temperature of the measuring resistor falls, the safety device will automatically switch off and the system displays the measurement value again. After the safety device has switched off, the measurement may be slightly less precise for a while (until the system cools down entirely).

The readout can be freely scaled by the user. Readout rounding and filtering grade can also be programmed.

The **PMS-970T** version of the meter has a small digital display and a tricolour LED bargraph showing the signal level on a percentage scale and the set alarm thresholds. The indicator can operate in single-color or three-color mode, showing programmed value ranges.

Depending on version, 2 or 4 relay outputs are available. Threshold levels with individual hysteresis and ON/OFF function are user programmed. The special function called "alternate output control" allows optimal control of cascaded pumps.

Optionally, the meter can be equipped with an passive current output. He range of current change at the output is programmed separately. The RS-485 communication link and the transmitter power output are available as standard option. The meter is available in one universal version of its power system: 20 - 250 V AC/DC.

The **PMS-970T** is used for adjustment processes e.g. for temperature (heating / cooling) with adjustable delay times for engaging output transmitters, level operation or valve operation.

## 7. INSTALLATION

The device is designed and made in a way that provides maximum safety of use and resistance to interference that occur in a typical industrial environment. For these features to be fully used, the installation of the device should be conducted properly, according to the relevant standards.

 $\triangle$ 

Prior to installation, read the basic safety requirements on page  $\rightarrow$  2.

Prior to connecting the device to the electrical system, check if voltage on the electrical system corresponds to the nominal voltage value specified on the device's label.

The load should meet the requirements specified in Technical Data.

All installation work must be performed with power disconnected..

Consider the necessity of securing the power clamps against unauthorized access.

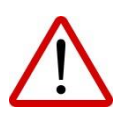

The device should be installed indoors, in a housing (panel, switchbox) providing proper protection against electrical surges. Metal housing must be grounded according to relevant laws.

Prior to assembly, disconnect power from the electrical system.

Prior to switching on the device, carefully inspect if the connections were made correctly.

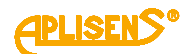

To install the device, prepare a 90,5 x 43 mm opening in the panel ( $\rightarrow$  Figure 1. Recommended installation dimensions,  $\rightarrow$  Figure 2. Acceptable installation dimensions). The thickness of the material that the panel is made of should not be more than 5mm. While preparing the installation opening, allow for recesses to accommodate catch pawls on both sides of the housing ( $\rightarrow$  Figure 1. Recommended installation dimensions,  $\rightarrow$  Figure 2. Acceptable installation dimensions). Place the device in the opening, inserting it from the front side of the panel, then fix it with holders ( $\rightarrow$  Figure 3. Fixing with holders). Minimum distance between axes of installation openings – resulting from thermal and mechanical working conditions – is 115mm (horizontal axis) and 67mm (vertical axis) ( $\rightarrow$  Figure 4. Installation of several devices).

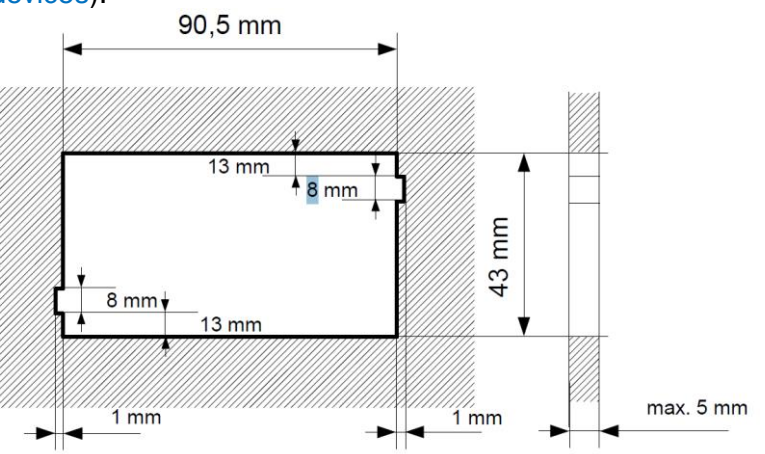

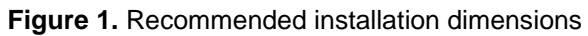

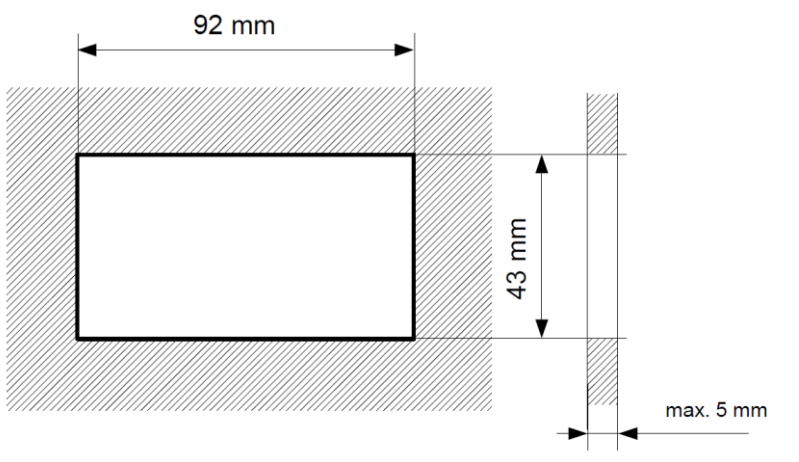

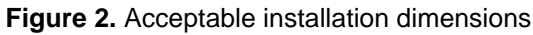

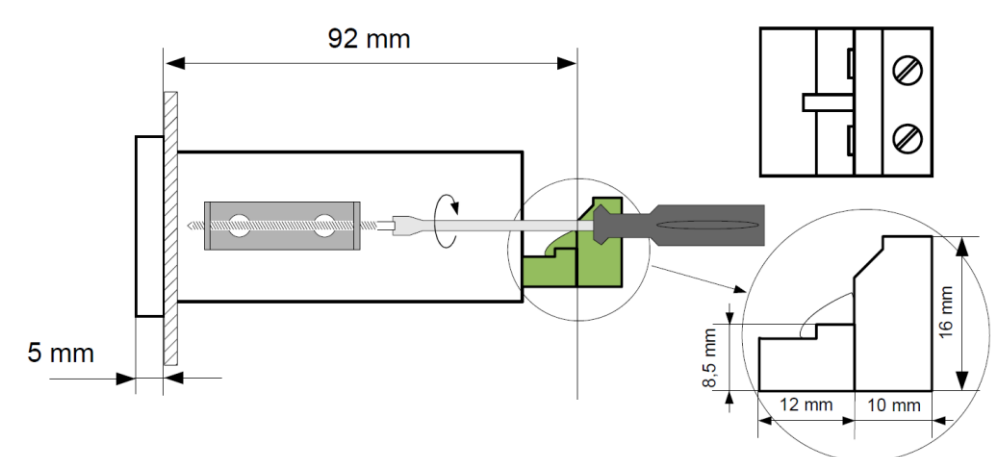

Figure 3. Fixing with holders

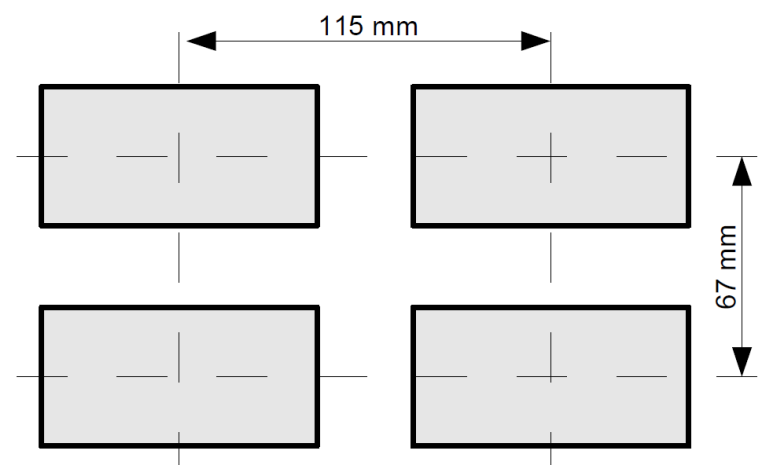

Figure 4. Installation of several devices

## 8. CONNECTING

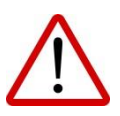

All connection and installation steps must be performed with power disconnected.

#### 8.1. Safety precautions

Installation should be conducted by qualified personnel, authorized to install electrical devices. All available safety requirements must be considered during installation. It is the installer's duty to perform installation according to this instruction manual as well as laws and standards of safety and electromagnetic compatibility, relevant to the type of installation performed.

The device is not equipped with an external safety cut-out with minimum possible nominal current value (we recommend a bipolar cut-out for nominal current no more than 2A) and a power switch in the vicinity of the device.

If a unipolar cut-out is used, it must be mounted on the phase lead (L).

Select the cross-section of the power cable so that protection of the cable is provided with a fuse from the device's side in case of short-circuit on the cable.

Cable types must correspond to relevant standards, local laws and regulations.

To provide protection against accidental short-circuit, the connecting leads should be ended with proper insulated cable ends.

Tighten the clamp bolts. The recommended torque of tightening is 0,5 Nm. Loose bolts may cause fire or malfunction. Tightening the bolts too much may lead to damage of connections inside the device and breaking the thread.

If the device is equipped with separable clamps, they should be tucked into proper connectors in the device even if they are not used for any connections.

# Clamps that are not in use (marked n.c.) must not be used to connect any connection leads (e.g. as bridges), since it may cause damage to the device or an electric shock.

If the device is equipped with housing, shields, and compression glands to protect from water, pay close attention to tighten or compress them properly. When in doubt, consider using additional precautions (shields, canopies, leak stoppers, etc.). Negligent installation may increase the risk of an electric shock.

Once installation is complete, do not touch the connections when power is on due to a possibility of an electric shock.

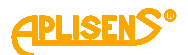

Due to possible significant interference occurring in industrial systems, use adequate precautions that ensure proper operation of the device. Disregarding the following tips may, in certain circumstances, lead to exceeding the levels of electromagnetic disturbance for a typical industrial environment, which in turn may cause incorrect readout on the device.

- Avoid joint (parallel) placement of signal and transmission lines with power lines and lines for operating inductive loads (e.g. contactors). Such lines should cross at right angle.
- Contactors coils and inductive loads should be equipped with counter-interference systems such as RC-type.
- It is recommended to use shielded signal lines. Signal line shields should be grounded at one end of the shielded line only.
- In case of magnetically induced interference, it is recommended to use twinned couples of signal lines (spirals). The spiral (best shielded spiral) should be used for communication of RS-485 serial transmission.
- If the measuring or operating circuits are longer than 30m or leave the building, it is required to
  install additional safety precautions against overvoltage.
- In case of interference from power supply, it is recommended proper interference eliminators. The connections between the eliminator and the device should be as short as possible and the metal housing of the eliminator should be grounded with the largest area possible. Do not let the leads connected to eliminator output run parallel to interfered lines (e.g. operating circuits for transmitters or contactors).

Power supply and measurement signals are connected through screw joints located in the rear part of the device housing.

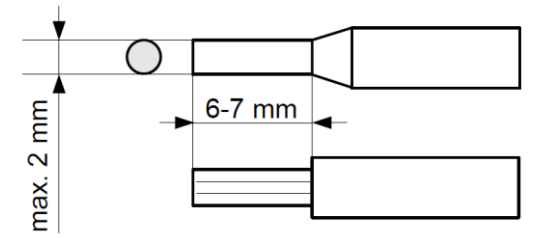

Figure 5. Insulating the leads and dimensions of cable ends

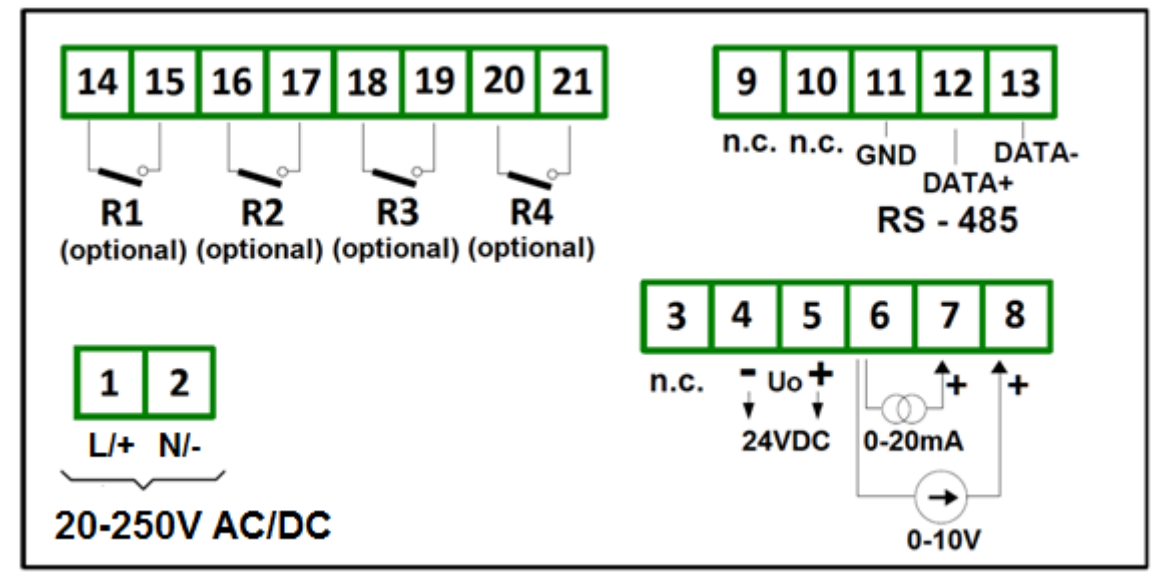

Figure 6. Description of terminals for standard version

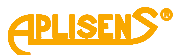

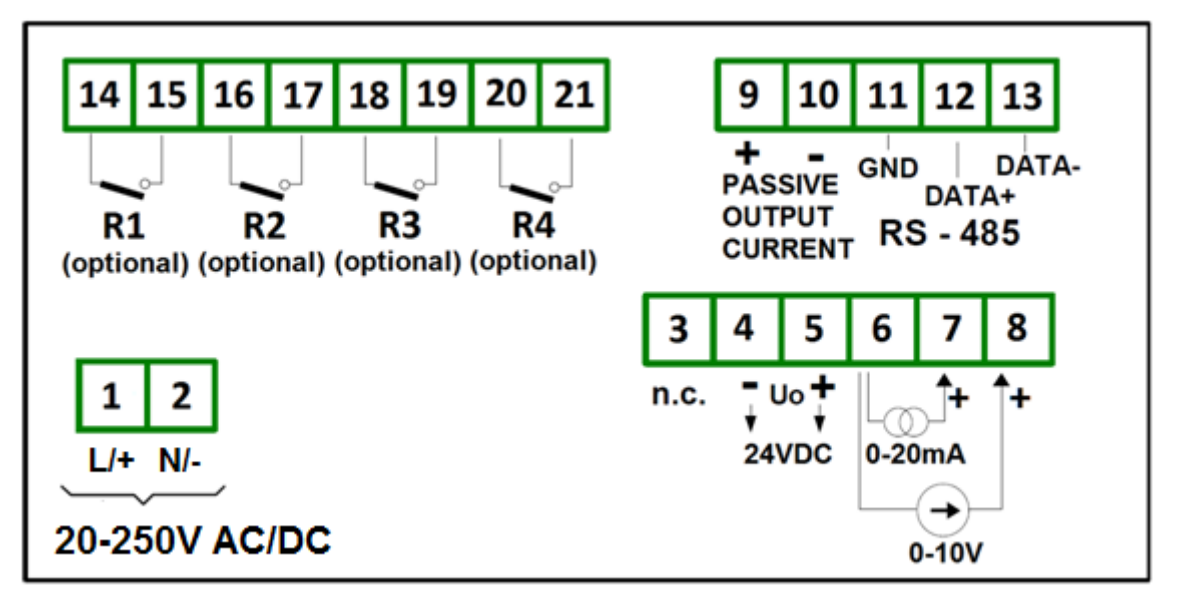

Figure 7. Description of terminals for version with additional passive current output

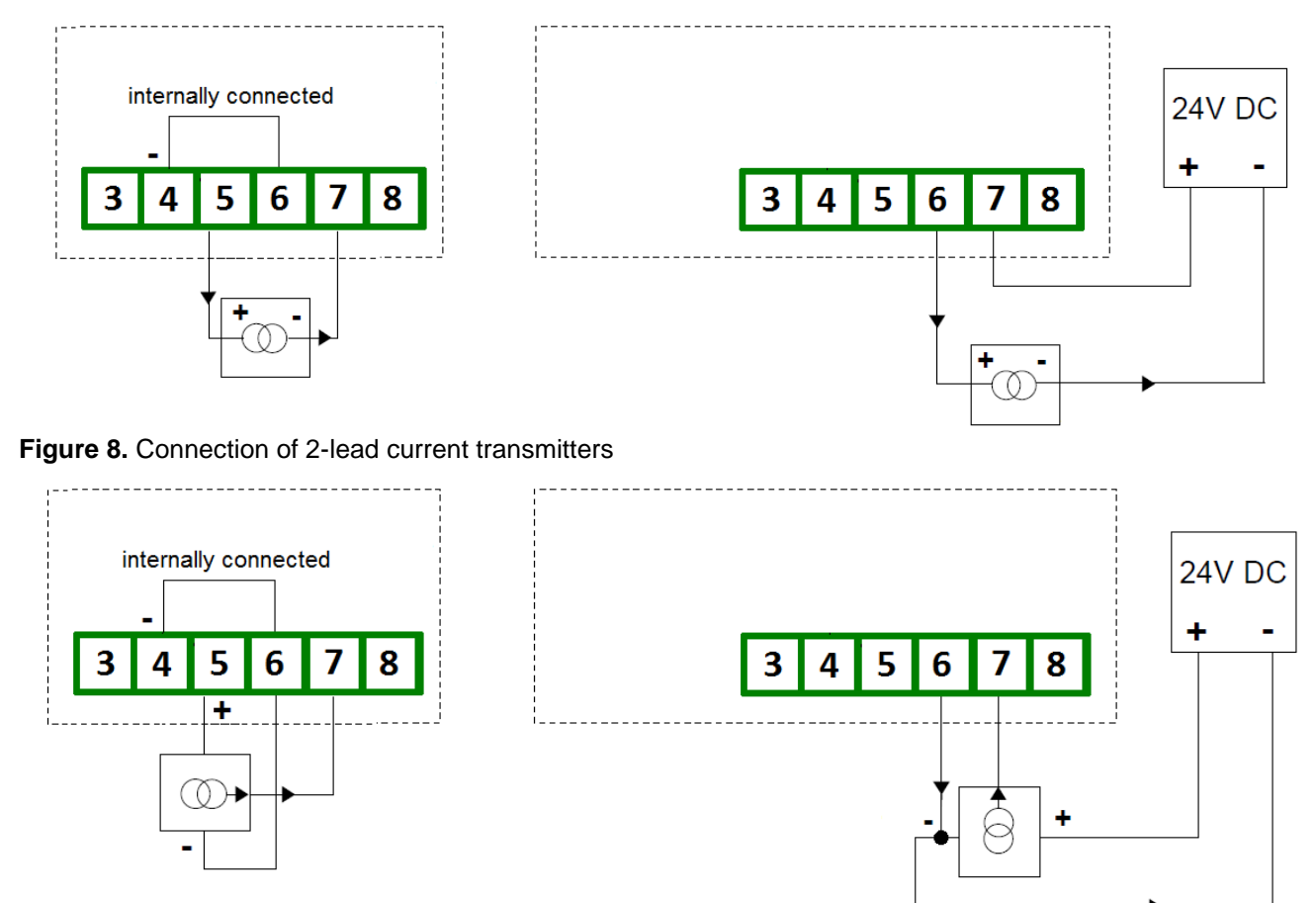

Figure 9. Connection of 3-lead current transmitters

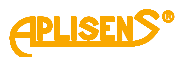

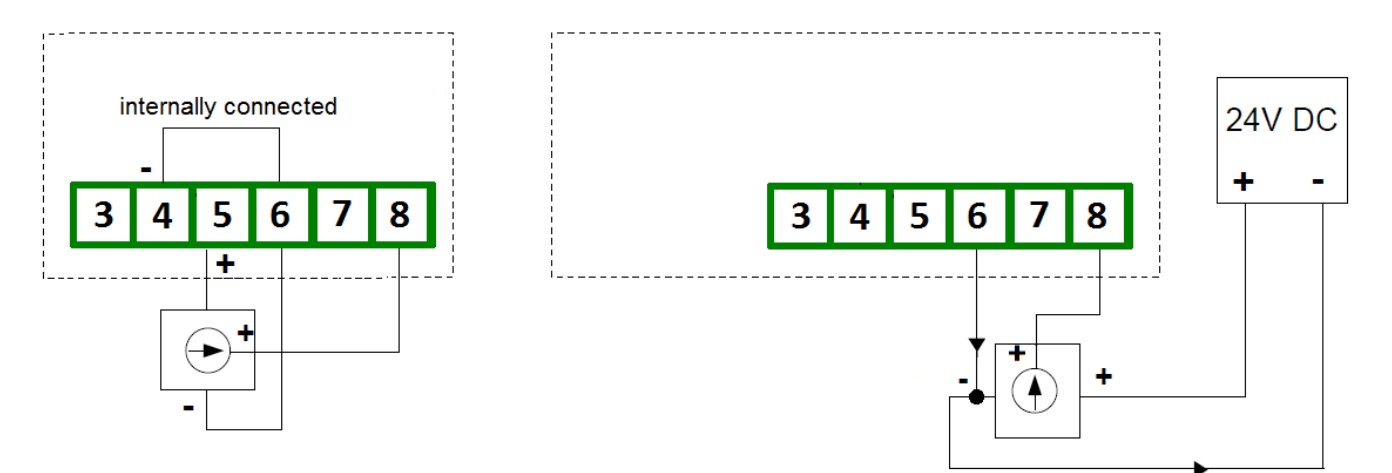

Figure 10. Connection of voltage transmitters

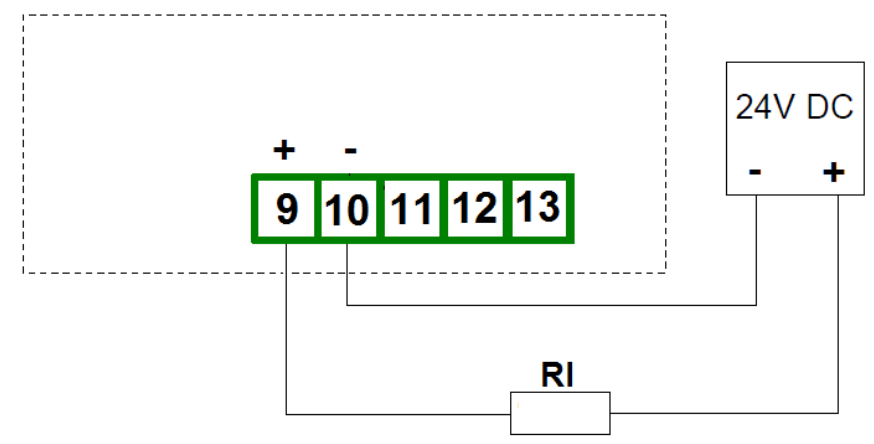

Figure 11. Connection of passive current output

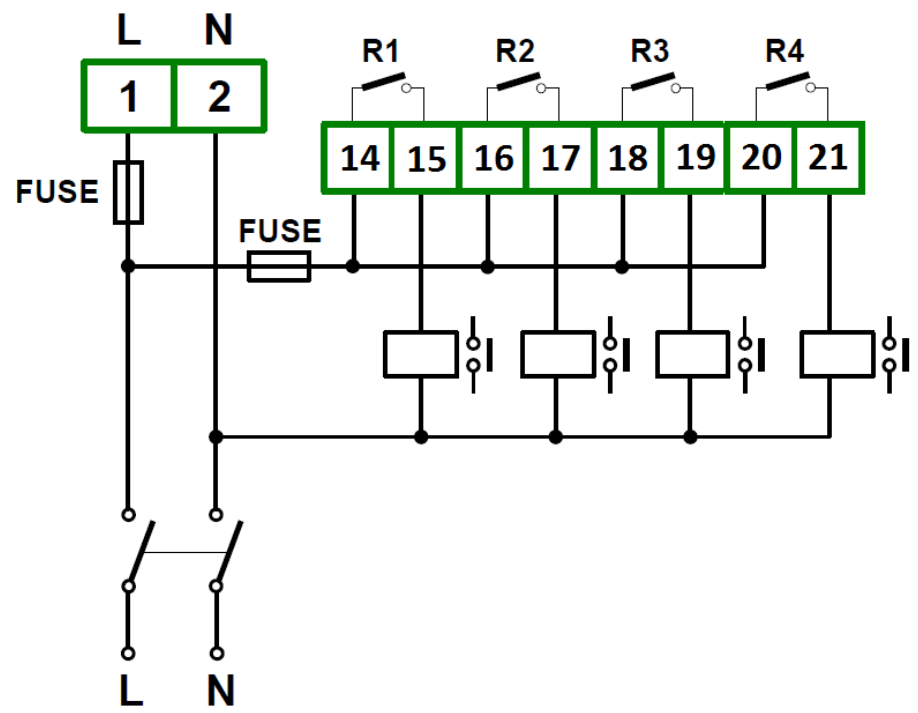

Figure 12. Connection of power supply and 4 transmitters operating loads

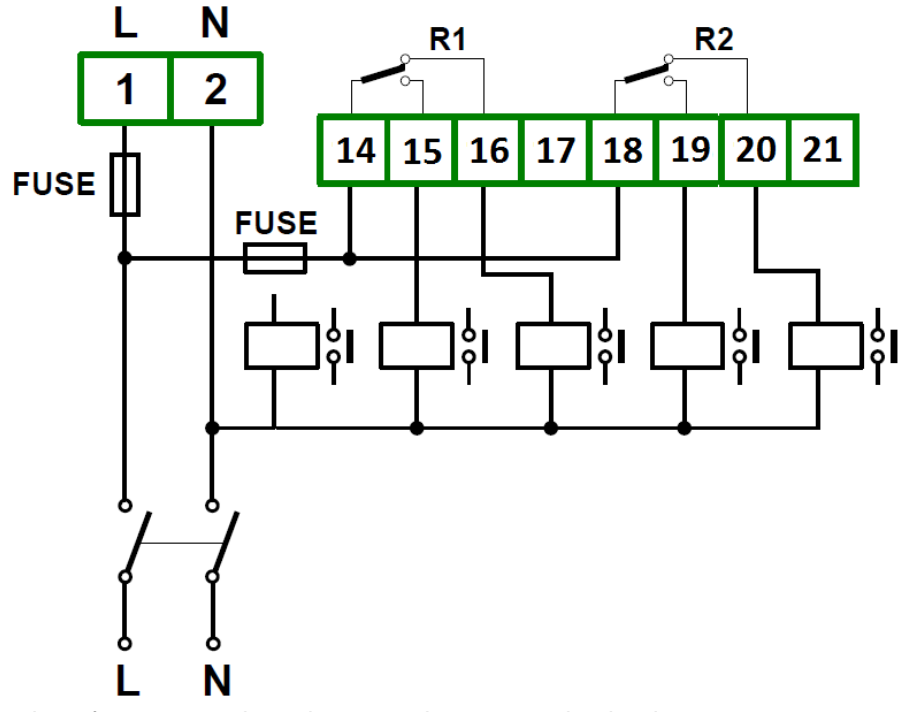

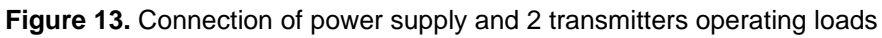

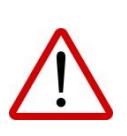

Transmitter output contacts are not equipped with quench circuit. When using transmitter outputs for switching inductive loads (contactor coils, transmitters, electromagnets, solenoids, etc.) it is required to use an additional quench circuit (typically a 47nF condenser/min. 250VAC in series with 100R resistor, connected in parallel to engaged inductance). Using a quench circuit results in decreasing the level of interference generated while switching and increasing the durability of transmitter contacts.

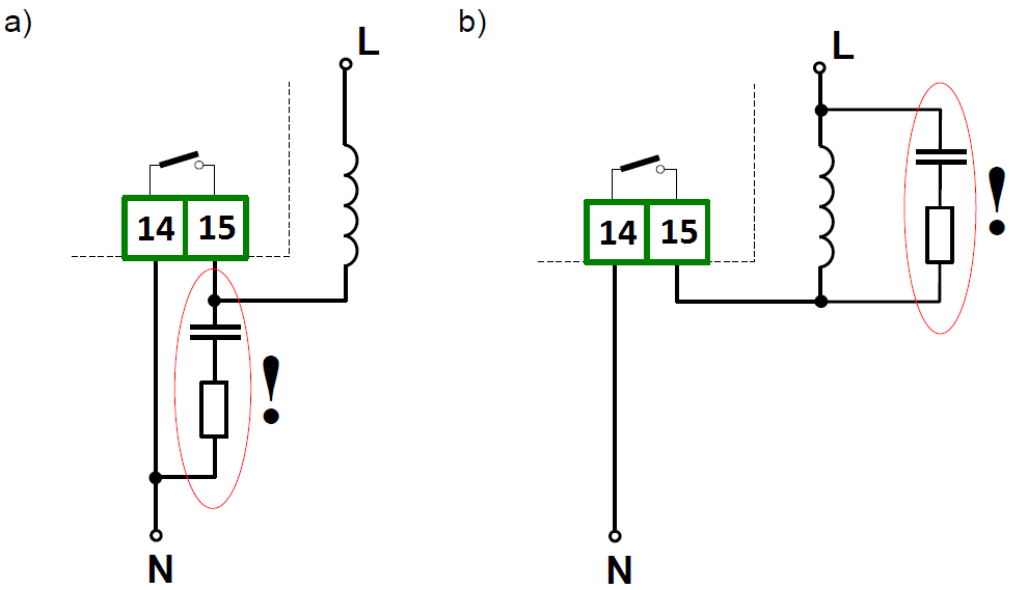

Figure 14. Examples of serial connection of quench circuit to a) transmitter contacts, b) inductive load

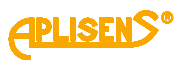

#### Table 1. Assignment of terminal

| Connector       | Pin        | Symbol | Terminal description                  | Rating          |
|-----------------|------------|--------|---------------------------------------|-----------------|
|                 |            |        | · · · · · ·                           | 20 2501/        |
| POWER SUPPLY    | 2          | L/+    | - supply                              | 20 - 250 V      |
|                 | 2          | IN/-   |                                       | AC/DC           |
|                 | 3          |        |                                       |                 |
| SIGNAL INPUT,   | - 4<br>- 5 | -      | <ul> <li>excitation output</li> </ul> | 24VDC           |
| EXCITATION OUT- | 5          |        | signal ground                         |                 |
| PUT             | 7          | m A    |                                       | 20m4            |
|                 | 8          | V      | voltage input                         | 101/            |
|                 | 9          | v      |                                       | 101             |
| ANALOG OUTPUT.  | 10         | 4-20mA | analog output                         | 4-20mA          |
| SERIAL          | 11         | E      | RS485 ground                          |                 |
| INTERFACE       | 12         | A+     | RS485 interface A line                |                 |
|                 | 13         | B-     | RS485 interface B line                |                 |
|                 | 14         | С      | AL1 relay common                      |                 |
|                 | 15         | NO     | AL1 relay NO                          |                 |
|                 | 16         | С      | AL2 relay common                      |                 |
| RELAY OUTPUT    | 17         | NO     | AL2 relay NO                          | 1 \ /250\ / \ C |
| 4P version      | 18         | С      | AL3 relay common                      | TAZSOVAC        |
|                 | 19         | NO     | AL3 relay NO                          |                 |
|                 | 20         | С      | AL4 relay common                      |                 |
|                 | 21         | NO     | AL4 relay NO                          |                 |
|                 | 14         | С      | AL1 relay common                      |                 |
|                 | 15         | NO     | AL1 relay NO                          |                 |
|                 | 16         | NC     | AL1 relay NC                          |                 |
| RELAY OUTPUT    | 17         |        |                                       | 10/2501/00      |
| 2P version      | 18         | С      | AL2 relay common                      | 14/230740       |
|                 | 19         | NO     | AL2 relay NO                          |                 |
|                 | 20         | NC     | AL2 relay NC                          |                 |
|                 | 21         |        | supply                                |                 |

## 9. TECHNICAL PARAMETERS

Table 2. Technical parameters

| CATEGORY      | PARAMETER                            | VALUE                   | COMMENTS           |
|---------------|--------------------------------------|-------------------------|--------------------|
|               | Accuracy                             | +/-0.1% FS              |                    |
|               | Temperature coefficient              | +/- 100ppm / °C         |                    |
|               | Internal resolution                  | 15 bit                  |                    |
| INPUT         | Sampling rate                        | 16,6Hz                  |                    |
|               | Filter time constant                 | 0-15,36s                |                    |
|               | Noise rejection                      | >65dB                   | f=50Hz             |
|               | Range                                | 020mA                   | 021mA              |
| CURRENT       | Input resistance                     | <56Ω                    |                    |
| INPUT         | Max. input current                   | Internally limited      |                    |
|               | Overvoltage protection level         | -0.6+36V=               | transil            |
|               | Range                                | 010V                    | 010.5V             |
| VOLTAGE       | Input resistance                     | >50kΩ                   |                    |
| INPUT         | Overvoltage protection level         | -0.6+36V=               | transil            |
|               | Rating                               | 1A / 250VAC             |                    |
|               | Contact configuration (2P version)   | 2 x NO/NC               |                    |
| CONTROL       | Contact configuration (4P version)   | 4 x NO                  |                    |
| RELAY OUTPUT  | Open contact withstand voltage       | 1000VAC                 |                    |
|               | Contact life mechanical / electrical | 15x10 <sup>6</sup>      |                    |
|               | Load capacity                        | 250VA                   | resistive load     |
|               | Range                                | 321mA                   |                    |
|               | Output voltage range                 | 10-30VDC                |                    |
|               | Accuracy                             | +/- 0.1%                |                    |
|               | Resolution                           | 12 bit                  |                    |
| ANALOG OUTPUT | Temperature coefficient              | +/- 100ppm/C            |                    |
|               | Output voltage effect                | +/- 20ppm/V             |                    |
|               | Overvoltage protection level         | 36V                     | transil            |
|               | Refresh rate                         | 30Hz                    |                    |
|               | Туре                                 | RS485                   |                    |
|               | Protocol                             | MODBUS RTU              |                    |
| SERIAL        | Baude rate                           | 2.4, 4.8, 9.6, 19.2kbps |                    |
| INTERFACE     | Data bits                            | 8                       |                    |
|               | Overvoltage protection level         | +7 / -12V               | transil            |
|               | Voltage                              | 24VDC, +5/-10%          |                    |
| SENSOR        | Current max                          | 25mA                    |                    |
| EXCITATION    | Current limit                        | continuous              |                    |
|               | Overvoltage protection level         | 36V                     |                    |
| POWER         | Voltage – universal version          | 20-250V AC/DC           | separated          |
| SUPPLY        | Power consumption                    | <4,5W                   |                    |
|               | Digits / Colour                      | 4 / Green LED           |                    |
| DISPLAY       | Digit hight                          | 7mm                     |                    |
|               | Bargraph resolution                  | 26                      |                    |
|               | Operating temperature                | 20+50°C                 |                    |
|               | Storage temperature                  | 20+70°C                 |                    |
|               | Humidity (relative)                  | 10-95%                  | without condensing |
| ENVIRONMENTAL | Enclosure protection (front)         | IP-65                   |                    |
|               | Enclosure protection (rear)          | IP-20                   |                    |
|               | Pollution degree                     | 2                       |                    |
|               | Overvoltage category                 | II                      |                    |

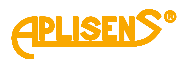

| ELECTRIC<br>ISOLATION | Power supply – other circuits  | 2300VAC            |              |
|-----------------------|--------------------------------|--------------------|--------------|
|                       | Relay outputs – other circuits | 2300VAC            |              |
|                       | Analog output – signal input   | 1000VAC            |              |
|                       | Dimension                      | 48x96x120mm        |              |
|                       | Weight                         | 280g               |              |
|                       | Panel cut-out                  | 44.5x91mm          |              |
|                       | Panel thickness                | 015mm              |              |
|                       | Horizontal spacing             | >70mm              | axis to axis |
|                       | Vertical spacing               | >120mm             | axis to axis |
| COMPLIANCE            | Electrical safety              | EN 61010-1:2011    |              |
|                       | EMC                            | EN 61326-1:2021-10 |              |

## 10. OPERATION

#### 10.1. Programming

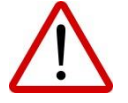

Incorrect programming may cause incorrect read-out and uncontrolled output relay operations!

The meter has many user-selected programme settings. All settings may be done with front panel push-buttons. Set-points levels are programmed directly in normal mode. Other settings require entering programme mode. Programming menu is code protected.

To programming mode press ESC key for 2 seconds until "Code" message appear Then press: ESC, ▲, ▲, ENT combination. "Fn00" message should appear.

In programming menu several functions are available. Detailed function description is given in **Table 3.** Button function in programming mode.

Use cursor buttons to navigate through the functions and **ENT** button to enter selected function. Numerical values should be set digit by digit. Flashing digit should be adjusted using cursor buttons and stored with ENT button.

All the settings are stored in non-volatile memory while leaving the programming menu. PMS-970T

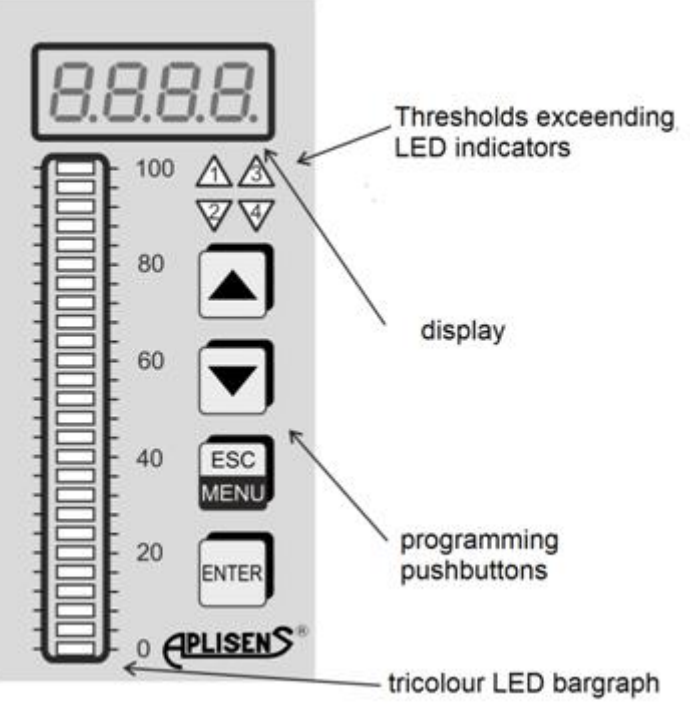

Figure 15. Description of the control panel

#### Table 3. Button function in programming mode

| Button | Description                                                           |
|--------|-----------------------------------------------------------------------|
| •      | <ul> <li>scrolling up through menu functions and options</li> </ul>   |
|        | <ul> <li>increasing numerical values</li> </ul>                       |
| -      | <ul> <li>scrolling down through menu functions and options</li> </ul> |
| •      | <ul> <li>decreasing numerical values</li> </ul>                       |
| FOO    | – ESCAPE                                                              |
| ESC    | <ul> <li>go to previous menu level</li> </ul>                         |
| ENT    | <ul> <li>ENTER, access to function</li> </ul>                         |
|        | <ul> <li>selected value/option confirmation</li> </ul>                |

#### Table 4. Programming menu

| Menu<br>function | Description               | Available options                                                                                                    | Factory setting                                          | Comments                                                                            |
|------------------|---------------------------|----------------------------------------------------------------------------------------------------|----------------------------------------------------------|-------------------------------------------------------------------------------------|
| Fn00             | Input selection           | I - 0-20mA current input active,<br>U- 0-10V voltage input active                                                                                                    | I                                                        |                                                                                     |
| Fn01             | Linearization<br>points   | 2-16                                                                                                    | 2                                                        |                                                                                     |
| Fn02             | Display scaling           | P01 do Pnn scaling points           -9.99 - 99.99 input value (with DP)           -999 do 9999 display value                                                                                  | P01 : 00.00 : 0000<br>P02 : 20.00 : 2000                 | Define input value and<br>display value for each<br>scaling point <sup>(1)</sup>    |
| Fn03             | Decimal point             | 0000; 0.000; 00.00; 000.0                                                                                                    | 00.00                                                    | Leading zeros are<br>suppressed                                                     |
| Fn04             | Display round-<br>ing     | 1, 2, 5, 10                                                                                                    | 1                                                        | (without rounding)                                                                  |
| Fn05             | Filter time –<br>constant | <b>0</b> – 20ms, <b>1</b> - 60ms,<br><b>2</b> - 120ms, <b>3</b> - 240ms,<br><b>4</b> - 480ms, <b>5</b> - 960ms,<br><b>6</b> - 1.92s, <b>7</b> – 3.84s,<br><b>8</b> - 7.68s, <b>9</b> - 15.36s | 2                                                        |                                                                                     |
| Fn06             | Bargraph<br>mode          | <b>3C</b> –three colour (green, yel-<br>low, red);<br><b>1C</b> - single colour (green)                                                                                                    | 3C                                                       | (2)                                                                                 |
| Fn07             | Set-point<br>mode         | AL1, AL2, AL3, AL4<br>H - High<br>L - Low<br>A - Alternate<br>1 – 9999 – hysteresis (display<br>divisions)                                                                                    | AL1 : H : 1<br>AL2 : L : 1<br>AL3 : H : 1<br>AL4 : L : 1 | (3)                                                                                 |
| Fn08             | Output scaling            | P01 – zero (low)           P02 – full scale           -999 to 9999 meter's display           value           03.00 to 21.00 [mA] output           current                                     | 0000 : 4.00<br>2000 : 20.00                              | Define meter's display<br>value and output<br>current for both scal-<br>ing points. |
| Fn09             | Reset all                 | Ecod <sup>(4)</sup>                                                                                                    |                                                          | Reset to factory setting                                                            |
| Fc01             | Serial comm.<br>address   | <b>01</b> h - <b>F7</b> h - address (000-247)                                                                                                    | 01                                                       |                                                                                     |
| Fc02             | Serial comm.<br>speed     | 2.4, 4.8, 9.6, 19.2 kbps                                                                                                    | 9.6                                                      |                                                                                     |
| Fc03             | Serial comm.<br>parity    | <b>no</b> -no parity<br><b>even</b> - even parity<br><b>odd</b> - odd parity                                                                                                    | even                                                     |                                                                                     |

Remarks:

(1) The meter is factory set to linear scale with two scaling points. If non-linear scale is needed the required number of scale points should be set in Fn01 function at first. Then, the input and display values for each point should be set. Doubled input values are automatically rejected. Scaling point values are automatically sorted by input values in ascending order, after each Fn02 function access.

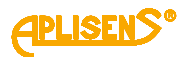

<sup>(2)</sup> In 1 colour mode the bargraph is green with red set-points.

In 3 colour mode the central zone between AL3 and AL4 is green. Zones AL1 - AL3 and AL2 - AL4 are yellow. Zones above AL1 and below AL2 are red. Relation AL2<=AL4<=AL3<=AL1 should be true for proper colour zone display.

Bargraph 0% indication corresponds to the lowest scaling point, while 100% corresponds to the highest scaling point of the digital display analog.

- <sup>(3)</sup> The set-point number is equal to relay number, excluding alternate mode. Overall hysteresis is equal to twice the value set in Fn07 function.
- <sup>(4)</sup> While "code" message appears, press ENT button four times.

Table 5. Meter's programming example

| Parameter                                   | Set value | Menu function | Settings           |
|---------------------------------------------|-----------|---------------|--------------------|
| Input type                                  | current   | Fn00          |                    |
| Scaling points number                       | 2         | Fn01          | 2                  |
| Input range                                 | 4-20mA    | En02          | P01 : 04.00 : 0000 |
| Display range                               | 0-3000    | FIIUZ         | P02 : 20.00 : 3000 |
| Decimal point position                      | 000.0     | Fn03          | 000.0              |
| Rounding                                    | none      | Fn04          | 1                  |
| Filter time constant                        | 240ms     | Fn05          | 3                  |
| AL1 "ON" level                              | >2500     | (1)           | AL1 : 2500         |
| AL2 "ON" level                              | <1000     | (1)           | AL2 : 1000         |
| AL1 hysteresis                              | 5         | En07          | AL1 : H : 0005     |
| AL2 hysteresis                              | 10        |               | AL2 : L : 0010     |
| Output current at zero display              | 5mA       | En09          | P01 : 0000 : 05.00 |
| Output current at full scale (3000) display | 19mA      | F1100         | P02:3000:19.00     |

<sup>(1)</sup>setting available in normal mode

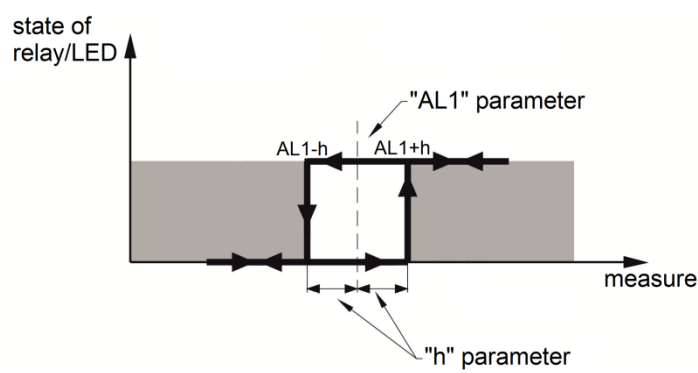

AL1=2500 – set point value AL1+h=2505 – turn-on level AL1-h=2495 – turn-off level h=5 – programmed hysteresis

Figure 16. Hysteresis definition

#### 10.2. Set point programming

Set-points are programmed in normal mode of the meter using front panel buttons. Press  $\blacktriangle$  button for 3 seconds to enter AL1 or AL3 programming. Choose AL1 or AL3 with cursors and press **ENT** button. Adjust each flashing digit using  $\blacktriangle \forall$  buttons and store the value with **ENT** button. Similarly AL2 and AL4 are programmed while activated with  $\forall$  button.

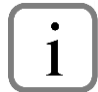

The relation AL2<=AL4<=AL3<=AL1 should be true in 3 colour bargraph mode for proper colour zone display.

#### 10.3. Alternate output control

PMS970 has built-in "alternate output control" function, called also "alternate lead/lag control". While "A" option in Fn07 menu function is set, corresponding set-point belongs to "alternate output group". The group may consist of 2, 3 or 4 set-points and relays but the relays are not dedicated to certain set-points. Relays in the group are activated with special queue algorithm. After each ON/OFF sequence the relay is assigned to be the last in the queue. In this way the ON time of the grouped relays is equally shared. In the case of the failure of one of the controlled devices, remaining devices still work on all grouped set-points. The diagram in → Figure 17. Operation of the algorithm for 3 alarms/relaysBłąd! Nie można odnaleźć źródła odwołania. illustrates the principle of 3 level group operation.

Alternate output control is typically used for level control applications with cascaded pumps.

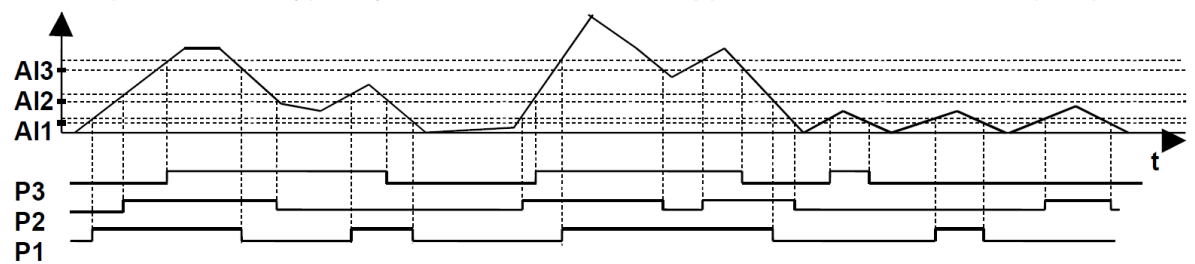

Figure 17. Operation of the algorithm for 3 alarms/relays

#### 10.4. Error codes

Table 6. Error codes

| Error code          | Description                              | Possible reasons                                                                                         | Operation                                                                                                    |
|---------------------|------------------------------------------|----------------------------------------------------------------------------------------------------|----------------------------------------------------------------------------------------------------|
| ErrF                | Calibration memory error.                | <ul> <li>abnormal EMC condition</li> <li>internal fault</li> </ul>                                       | Turn off the meter for 5 s.<br>If message reappears after power-up<br>contact the service.                                                                          |
| InIF                | Calibration<br>memory<br>initialization. |                                                                                                    | Turn off the meter for 5 s.<br>If message reappears after power-up<br>contact the service.                                                                          |
| ErrU                | User memory<br>error.                    | <ul> <li>abnormal EMC condition</li> <li>internal fault</li> </ul>                                       | Turn off the meter for 5 s.<br>If message reappears after power-up<br>press ENT button. Meter reads factory<br>settings with momentarily displayed InIU<br>message. |
| InIU                | User memory<br>initialization.           |                                                                                                    | If the message appears after each power-<br>up contact the service.                                                                                                 |
| Display<br>flashing | Input un-<br>der/overrange.              |                                                                                                    | Check signal source.<br>Check input circuitry.                                                                                                    |
| 9999<br>(flashing)  | Display<br>overrange.                    | <ul> <li>incorrect meter settings</li> <li>incorrect input connection</li> <li>internal fault</li> </ul> | Check signal source.<br>Check meter's scaling.<br>Check input circuitry.                                                                                            |
| -999<br>(flashing)  | Display<br>underrange                    | <ul> <li>incorrect meter settings</li> <li>incorrect input connection</li> <li>internal fault</li> </ul> | Check signal source.<br>Check meter's scaling.<br>Check input circuitry.                                                                                            |

#### 10.5. Serial communication

**PMS-970T** has serial communication option with RS-485 internal module installed. The meter works with Modbus RTU protocol as slave device.

Function 3 (register read) and function 16 (multiple registers write). The data exchanged with the meter are variable type "V" or parameters "P".

Parameters are also accessible from programming menu. Variables are read-only (R). Parameters are read-only type (R) or read/write type (R/W).

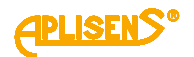

Variables and parameters are grouped for simplicity and functionality:

| Group | Register range | Description                                                              |
|-------|----------------|--------------------------------------------------------------------------|
| 1     | 400002-400003  | digital read-out, decimal point position, general status, set-point sta- |
|       |                | tus                                                                      |
| 2     | 400004-400008  | set-point values, output current                                         |
| 3     | 400009-400015  | bargraph read-out                                                        |
| 4     | 400033-400084  | programming menu settings without serial port settings                   |
| 5     | 400097-400099  | serial port settings                                                     |
| 6     | 418435         | Modbus firmware identification                                           |

Data blocks exchanged with PMS970 should contain only registers specified in tables below. In other case 0x02 exception code (ILLEGA\_DATA\_ADDRESS) is returned.

#### Modbus Function 16 limitations:

- 1. In response to (R) specified register write attempt, 0x02 exception code (IL-LEGA\_DATA\_ADDRESS) is returned.
- 2. Registers from the range 40048-40080 must be sent in one frame. Register 40048 must contain the number of scaling points used. Following registers contain scaling points data. Each point definition requires two registers with input and read-out values. For two-point scaling next to 40048 register four registers and no more must be sent. Excessive data in the range of 40048-40080 causes 0x02 exception return. Unused set-point data fields in the meter are automatically cleared (filled with 25000 (0x61A8) control value).
- 3. Signal values in scaling data must be unique. In other case exception code 0x03 (IL-LEGA\_DATA\_VALUE) is returned.
- 4. Scaling data transmitted to the meter must be sorted by input value in ascending order. In other case exception code 0x03 is returned.

#### Example

2-point scaling - 4-20mA input with 0-1000 read-out: Data to be sent in one frame: 400048: 2 400049: 400050: 0

| 400049: | 400  |
|---------|------|
| 400050: | 0    |
| 400051: | 2000 |
| 400052: | 1000 |

During manual programming with front keys the meter returns exception code 0x06 (SLAVE\_DEVICE\_BUSY) and no other data. The same exception is returned during internal EEPROM write process.

## APLISENS<sup>®</sup>

 Table 7. Modbus register assignment

| Register<br>number/<br>Address | Variable/<br>Parameter  | Туре    | Value range                       | Default<br>value | Comments                                                                                                    |
|--------------------------------|-------------------------|---------|-----------------------------------|------------------|----------------------------------------------------------------------------------------------------|
| 400002/<br>0x0001              | Digital read-out        | Z (R)   | -999 - 9999<br>(0xFC19-0x270F)    | -                |                                                                                                    |
| 400003/<br>0x0002              | Status                  | Z (R)   | 0-65535<br>(0x0000-0xFFFF)        |                  | bit0 (LSB): PP=1 – manual pro-<br>gramming in progress<br>bit1: EAL=1 - set-point program-<br>ming in progress<br>bit2: WEE=1 - memory write in<br>progress<br>bit3: MIG=1 - display flashing<br>bit4: UND=1 - input underrange<br>bit5: OVR=1 - input overrange<br>bit6: MBAR1=1 - bargraph LED01<br>flashing<br>bit7: MBAR26=1 - bargraph<br>LED26 flashing<br>bit8: ALR1=1 - AL4 relay ON<br>bit9: ALR2=1 - AL4 relay ON<br>bit10: ALR3=1 - AL4 relay ON<br>bit10: ALR3=1 - AL4 relay ON<br>bit11: ALR4=1 - AL4 relay ON<br>bit13,bit12:DPH,DPL – DP posi-<br>tion (Fn03):<br>00 - "0000"<br>01 - "00.00"<br>11 - "000.0"<br>bit14: Input type:<br>0 - current<br>1 - voltage<br>bit15: not used |
| 400004/<br>0x0003              | Set-point 1<br>level    | P (R/W) | -999 - 9999<br>(0xFC19-0x270F)    | 1800<br>(0x0708) | AL1                                                                                                    |
| 400005/<br>0x0004              | Set-point 2<br>level    | P (R/W) | -999 - 9999<br>(0xFC19-0x270F)    | 200<br>(0x00C8)  | AL2                                                                                                    |
| 400006/<br>0x0005              | Set-point 3<br>level    | P (R/W) | -999 - 9999<br>(0xFC19-0x270F)    | 1500<br>(0x05DC) | AL3                                                                                                    |
| 400007/<br>0x0006              | Set-point 4<br>level    | P (R/W) | -999 - 9999<br>(0xFC19-0x270F)    | 500<br>(0x01F4)  | AL4                                                                                                    |
| 400008/<br>0x0007              | Output current          | Z (R)   | -32768 - 32767<br>(0x8000-0x7FFF) | -                | *10 <sup>-3</sup> mA                                                                                                    |
| 400009/<br>0x0008              | Minimum<br>read-out     | P (R)   | -999 - 9999<br>(0xFC19-0x270F)    | 0 (0x0000)       |                                                                                                    |
| 400100/<br>0x0009              | Maximum<br>read-out     | P (R)   | -999 - 9999<br>(0xFC19-0x270F)    | 2000<br>(0x07D0) |                                                                                                    |
| 400011/<br>0x000A              | Bargrafu heigh          | Z (R)   | 0-27<br>(0x0000-0x001B)           | -                | <ul> <li>0 – Display underrange (LED01<br/>flashing)</li> <li>27 - Display overrange (LED26<br/>flashing)</li> </ul>                                                                                                    |
| 400012/<br>0x000B              | Bargrafu colour<br>0108 | Z (R)   | 0-65535<br>(0x0000-0xFFFF)        | -                | Colour codes:<br>00 - off<br>01 - green<br>10 - red<br>11 - orange<br>bit1,bit0: LED01(lowest)<br>bit3,bit2: LED02<br>bit5,bit4: LED03<br>bit7,bit6: LED04<br>bit9,bit8: LED05                                                                                                    |

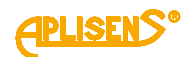

|         |                   |           |                           |            | bit11 bit10: LED06                            |
|---------|-------------------|-----------|---------------------------|------------|-----------------------------------------------|
|         |                   |           |                           |            | bit13 bit12: LED00                            |
|         |                   |           |                           |            | bit 15, bit 14: LED07<br>bit 15 bit 14: LED08 |
|         |                   |           |                           |            | Colour codos: soo aboyo                       |
|         |                   |           |                           |            | bitt bito: LEDOO                              |
|         |                   |           |                           |            | bit2 bit2: LED10                              |
|         |                   |           |                           |            |                                               |
| 400013/ | Bargraph          | 7 (D)     | 0-65535                   |            |                                               |
| 0x000C  | colour 0916       | Z (R)     | (0x0000-0xFFFF)           | -          | bit7,bit6: LED12                              |
| 0.0000  |                   |           | (0.00000 0.0000)          |            | bit9,bit8: LED13                              |
|         |                   |           |                           |            | bit11,bit10: LED14                            |
|         |                   |           |                           |            | bit13,bit12: LED15                            |
|         |                   |           |                           |            | bit15,bit14: LED16                            |
|         |                   |           |                           |            | Colour codes: see above                       |
|         |                   |           |                           |            | bit1,bit0: LED17                              |
|         |                   |           |                           |            | bit3.bit2: LED18                              |
|         |                   |           |                           |            | bit5.bit4: LED19                              |
| 400014/ | Bargraph          | 7 (R)     | 0-65535                   | -          | bit7 bit6: LED20                              |
| 0x000D  | colour 1724       | 2 (14)    | (0x0000-0xFFFF)           |            | hit9 hit8: LED21                              |
|         |                   |           |                           |            | bit11 bit10: LED21                            |
|         |                   |           |                           |            | bit12 bit12: LED22                            |
|         |                   |           |                           |            |                                               |
|         |                   |           |                           |            | DIT15,DIT14: LED24                            |
| 1000151 | <b>.</b> ,        |           | 0.05505                   |            | Colour codes: see above                       |
| 400015/ | Bargraph          | 7 (R)     | 0-65535                   | -          | bit1,bit0: LED25                              |
| 0x000E  | colour 2532       | - ()      | (0x0000-0xFFFF)           |            | bit3,bit2: LED26                              |
|         |                   |           |                           |            | bit15-bit4: -                                 |
| 400033/ | Identification    | P(R)      | 0-65535                   | -          | 0 – no number available:                      |
| 0x0020  | number            | 1 (13)    | (0x0000-0xFFFF)           |            |                                               |
| 400034/ | Actual scaling    | P(R)      | From <b>2 (0x0002)</b> to | 2 (0x0002) | Actually defined In Fn02 number               |
| 0x0021  | points number     | 1 (13)    | Fn01 setting              | 2 (0x0002) | of sailing points.                            |
| 400035/ | Innut type        | P (R/M)   | 0 (0x0000) current [mA]   | 0 (0x0000) | Ep00                                          |
| 0x0022  | пристурс          | 1 (10,00) | 1 (0x0001) voltage [V]    | 0 (020000) | 1 1100                                        |
|         |                   |           | <b>0x0000</b> - 0000      |            |                                               |
| 400036/ | Decimal point     |           | <b>0x0001</b> - 0.000     | 2 (0×0002) | Ep02                                          |
| 0x0023  | position          | F (N/W)   | <b>0x0002</b> - 00.00     | 2 (020002) | FIIUS                                         |
|         |                   |           | <b>0x0003</b> - 000.0     |            |                                               |
|         |                   |           | <b>1 (0x0001)</b> - to 1  |            |                                               |
| 400037/ | Read-out          |           | 2 (0x0002) - to 2         | 4 (0×0004) | F=04                                          |
| 0x0024  | rounding          | P(R/VV)   | 5 (0x0005) - to 5         | 1 (0X0001) | FN04                                          |
|         | 0                 |           | 10 (0x000Á) -to 10        |            |                                               |
| 400038/ |                   |           | 0 - 9                     | 0 (0-0000) | F . 05                                        |
| 0x0025  | Filtering level   | P (R/W)   | (0x0000 - 0x0009)         | 2 (0X0002) | Fn05                                          |
|         |                   |           | 1 (0x0001) single         |            |                                               |
| 400039/ | Bargraph          | P (R/W)   | colour                    | 3 (0x0003) | En06                                          |
| 0x0026  | colour mode       | . ()      | 3 (0x0003) tricolour      | 0 (0/0000) | 1100                                          |
|         |                   |           | 0x0000 - H                |            |                                               |
| 400040/ | Al 1 mode         |           |                           | 0 (0×0000) | En07 - Al 1 set-point mode setting            |
| 0x0027  | ALLINUUE          | F (IVV)   |                           | 0 (0x0000) | Thor - ALT set-point mode setting             |
| 400041/ |                   |           |                           |            |                                               |
| 400041/ | Al 2 mode         | P (R/W)   | _"_                       | 1 (0x0001) | Fn07 – AL2 set-point mode setting             |
| 400042/ |                   |           |                           |            |                                               |
| 400042/ | Al 3 mode         | P (R/W)   | _"_                       | 0 (0x0000) | Fn07 – AL3 set-point mode setting             |
| 0x0029  |                   | · · ·     |                           | <b>、</b>   |                                               |
| 400043/ | Al 4 mode         | P (R/W)   | _"_                       | 1 (0x0001) | Fn07 – AL4 set-point mode setting             |
| 0x002A  |                   | (,)       |                           |            |                                               |
| 400044/ | AI 1 hysteresis   | P (R/W)   | 1 – 9999                  | 1(0x0001)  | En07 - Al 1 set-point hysteresis              |
| 0x002B  |                   | . (10,00) | (0x0001 - 0x270F)         |            |                                               |
| 400045/ | Al 2 hystorosis   | P (R/M/)  | "                         | 1 (0x0001) | Fn07 - AI 2 set-noint hysteresis              |
| 0x002C  | 171 2 11y31010313 | · (\\\\)  |                           |            |                                               |
| 400046/ | Al 2 hyptoropic   |           | 11                        |            | En07 AL3 set point hystoresis                 |
| 0x002D  |                   | r (r./vv) |                           |            |                                               |
| 400047/ | AL 4 by atoroais  |           | "                         | 1 (0,0004) | En07 Al 4 pot point hyptorogic                |
| 0x002E  |                   | г (R/VV)  |                           |            | 1  Ho T = AL4  set-point hysteresis           |

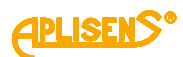

| 400048/<br>0x002F | Scaling points<br>number    | P (R/W) | 2-16<br>(0x0002 - 0x0010)      | 2 (0x0002)        | Fn01                              |
|-------------------|-----------------------------|---------|--------------------------------|-------------------|-----------------------------------|
| 400049/<br>0x0030 | P01 input                   | P (R/W) | -999 - 9999<br>(0xEC19-0x270E) | 0 (0x0000)        | Fn02:P01                          |
| 400050/           | P01 read-out                | P (R/W) | -999 - 9999<br>(0xEC10-0x270E) | 0 (0x0000)        | Fn02:P01                          |
| 400051/<br>0x0032 | P02 input                   | P (R/W) | -999 - 9999<br>(0xEC19-0x270E) | 2000<br>(0x07D0)  | Fn02:P02                          |
| 400052/<br>0x0033 | P02 read-out                | P (R/W) | -999 - 9999<br>(0xEC19-0x270E) | 2000<br>(0x07D0)  | Fn02:P02                          |
| 400053/<br>0x0034 | P03 input                   | P (R/W) | -999 - 9999<br>(0xEC19-0x270E) | 25000<br>(0x61A8) | Fn02:P03 Initial value for unused |
| 400054/<br>0x0035 | P03 read-out                | P (R/W) | -999 - 9999<br>(0xFC19-0x270F) | 25000<br>(0x61A8) | Fn02:P03                          |
| 400055/<br>0x0036 | P04 input<br>value          | P (R/W) | -999 - 9999<br>(0xFC19-0x270F) | 25000<br>(0x61A8) | Fn02:P04                          |
| 400056/<br>0x0037 | P04 read-out                | P (R/W) | -999 - 9999<br>(0xFC19-0x270F) | 25000<br>(0x61A8) | Fn02:P04                          |
| 400057/<br>0x0038 | P05 input<br>value          | P (R/W) | -999 - 9999<br>(0xFC19-0x270F) | 25000<br>(0x61A8) | Fn02:P05                          |
| 400058/<br>0x0039 | P05 read-out<br>value       | P (R/W) | -999 - 9999<br>(0xFC19-0x270F) | 25000<br>(0x61A8) | Fn02:P05                          |
| 400059/<br>0x003A | P06 input<br>value          | P (R/W) | -999 - 9999<br>(0xFC19-0x270F) | 25000<br>(0x61A8) | Fn02:P06                          |
| 400060/<br>0x003B | P06 read-out<br>value       | P (R/W) | -999 - 9999<br>(0xFC19-0x270F) | 25000<br>(0x61A8) | Fn02:P06                          |
| 400061/<br>0x003C | P07 input<br>value          | P (R/W) | -999 - 9999<br>(0xFC19-0x270F) | 25000<br>(0x61A8) | Fn02:P07                          |
| 400062/<br>0x003D | P07 read-out<br>value       | P (R/W) | -999 - 9999<br>(0xFC19-0x270F) | 25000<br>(0x61A8) | Fn02:P07                          |
| 400063/<br>0x003E | P08 input<br>value          | P (R/W) | -999 - 9999<br>(0xFC19-0x270F) | 25000<br>(0x61A8) | Fn02:P08                          |
| 400064/<br>0x003F | P08 read-out<br>value       | P (R/W) | -999 - 9999<br>(0xFC19-0x270F) | 25000<br>(0x61A8) | Fn02:P08                          |
| 400065/<br>0x0040 | P09 input<br>value          | P (R/W) | -999 - 9999<br>(0xFC19-0x270F) | 25000<br>(0x61A8) | Fn02:P09                          |
| 400066/<br>0x0041 | P09 read-out<br>value       | P (R/W) | -999 - 9999<br>(0xFC19-0x270F) | 25000<br>(0x61A8) | Fn02:P09                          |
| 400067/<br>0x0042 | P10 input<br>value          | P (R/W) | -999 - 9999<br>(0xFC19-0x270F) | 25000<br>(0x61A8) | Fn02:P10                          |
| 400068/<br>0x0043 | P10 read-out<br>value       | P (R/W) | -999 - 9999<br>(0xFC19-0x270F) | 25000<br>(0x61A8) | Fn02:P10                          |
| 400069/<br>0x0044 | P11 input<br>value          | P (R/W) | -999 - 9999<br>(0xFC19-0x270F) | 25000<br>(0x61A8) | Fn02:P11                          |
| 400070/<br>0x0045 | P11 read-out<br>value       | P (R/W) | -999 - 9999<br>(0xFC19-0x270F) | 25000<br>(0x61A8) | Fn02:P11                          |
| 400071/<br>0x0046 | P12 input<br>value          | P (R/W) | -999 - 9999<br>(0xFC19-0x270F) | 25000<br>(0x61A8) | Fn02:P12                          |
| 400072/<br>0x0047 | P12 read-out<br>value       | P (R/W) | -999 - 9999<br>(0xFC19-0x270F) | 25000<br>(0x61A8) | Fn02:P12                          |
| 400073/<br>0x0048 | P13 input<br>value          | P (R/W) | -999 - 9999<br>(0xFC19-0x270F) | 25000<br>(0x61A8) | Fn02:P13                          |
| 400074/<br>0x0049 | Read-out linear<br>output   | P (R/W) | -999 - 9999<br>(0xFC19-0x270F) | 25000<br>(0x61A8) | Fn02:P13                          |
| 400075/<br>0x004A | Low linear<br>output value  | P (R/W) | -999 - 9999<br>(0xFC19-0x270F) | 25000<br>(0x61A8) | Fn02:P14                          |
| 400076/<br>0x004B | High linear<br>output value | P (R/W) | -999 - 9999<br>(0xFC19-0x270F) | 25000<br>(0x61A8) | Fn02:P14                          |
| 400077/<br>0x004C | Adres Slave                 | P (R/W) | -999 - 9999<br>(0xFC19-0x270F) | 25000<br>(0x61A8) | Fn02:P15                          |

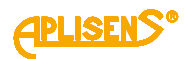

| 400078/<br>0x004D | Baude rate                  | P (R/W) | -999 - 9999<br>(0xFC19-0x270F)                                                                | 25000<br>(0x61A8) | Fn02:P15                     |
|-------------------|-----------------------------|---------|-----------------------------------------------------------------------------------------------|-------------------|------------------------------|
| 400079/<br>0x004E | Parity                      | P (R/W) | -999 - 9999<br>(0xFC19-0x270F)                                                                | 25000<br>(0x61A8) | Fn02:P16                     |
| 400080/<br>0x004F | Modbus<br>Firmware ID       | P (R/W) | -999 - 9999<br>(0xFC19-0x270F)                                                                | 25000<br>(0x61A8) | Fn02:P16                     |
| 400081/<br>0x0050 | Read-out linear<br>output   | P (R/W) | -999 - 9999<br>(0xFC19-0x270F)                                                                | 0 (0x0000)        | Fn08:P01                     |
| 400082/<br>0x0051 | Low linear<br>output value  | P (R/W) | -999 - 9999<br>(0xFC19-0x270F)                                                                | 2000<br>(0x07D0)  | Fn08:P02                     |
| 400083/<br>0x0052 | High linear<br>output value | P (R/W) | -999 - 9999<br>(0xFC19-0x270F)                                                                | 400<br>(0x0190)   | Fn08:P01(default 4.00mA)     |
| 400084/<br>0x0053 | Adres Slave                 | P (R/W) | -999 - 9999<br>(0xFC19-0x270F)                                                                | 2000<br>(0x07D0)  | Fn08:P02 ( default 20.00mA ) |
| 400097/<br>0x0060 | Baude rate                  | P (R)   | 1 - 247 (0x0001-<br>0x00F7)                                                                   |                   | Fc01                         |
| 400098/<br>0x0061 | Parity                      | P (R)   | 3 (0x0003) - 2400bps<br>4 (0x0004) - 4800bps<br>5 (0x0005) - 9600bps<br>6 (0x0006) - 19200bps | 5 (0x0005)        |                              |
| 400099/<br>0x0062 | Modbus<br>Firmware ID       | P (R)   | 0 (0x0000) – no parity<br>1 (0x0001) - even parity<br>2 (0x0002) - odd parity                 | 1 (0x0001)        |                              |
| 418435/<br>0x4802 | Read-out linear<br>output   | P (R)   | 10000 (0x2710)                                                                                |                   |                              |

#### 10.6. Display test

**PMS-970T** has special test procedure for LED display, relays and version check. The test is initiated when the meter is powered-up with key pressed. LED segments are lighted-up in following cycle:

- four digit meter version code,
- digital display (all segments simultaneously),
- alarm leds with output relays activation,
- bargraph green (all segments simultaneously),
- bargraph red (all segments simultaneously).

The **ENT** key toggles between simultaneous and single segment activation during test. **ESC** key closes the test.

#### 11. **REVISION HISTORY**

| VESION   | MODBUS<br>FIRMWARE ID | DATE    | CHANGES INFO                            |
|----------|-----------------------|---------|-----------------------------------------|
| 2.01     |                       | 05.2004 |                                         |
| 3.00     |                       | 12.2004 | serial communications addend MODBUS RTU |
| 3.05     |                       | 04.2005 | 3.00 fixed, display test added          |
| 3.06     | 10000                 | 05.2005 | ModbusFirmwareID register added         |
| 5.00     |                       | 07.2018 | universal power supply 20 – 250V AC/DC  |
| 01.B.001 |                       | 07.2024 | User Manual only for PMS-970T version   |

## 12. INSPECTION

#### 12.1. Periodical inspection

Periodical inspection must be conducted according to standards in force. While inspecting, check the condition of electrical connections on clamps (firmness of connections) and the stability of meter fixing.

#### 12.2. Non-periodical inspection

If the meter is exposed to mechanical damage, electrical overvoltage or it works improperly – conduct inspection as necessary.

If there is no signal on the transmission line or signal value is incorrect, check the condition of the cable, the condition of connections on clamps, etc. Check if the power voltage value and load resistance is correct.

If the line is functional, check the operation of the meter.

## 13. SCRAPPING AND DISPOSAL

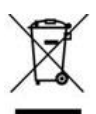

Used or damaged meters must be scrapped according to EU Directive (2012/19/EU) on used electrical and electronic equipment, or returned to the producer.

## 14. ADDITIONAL INFORMATION

The manufacturer retains the right to implement structural and technological alterations that do not impair the meter's parameters.